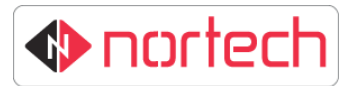

## Lantronix Device Default Settings for TCP/IP-220 (Fitted to CRC22x)

To return the TCP/IP-220 device to factory default settings, run the Lantronix Device Installer software on a PC that is connected to the same network as the device. Device Installer will list all Lantronix devices on the network. Search the list for the MAC address of your device (printed on the label on the thin server) and carry out the following steps:

Note: The IP address set in the device must be within the network range. If it isn't, it will be displayed in red with the comment 'unreachable'. In this case, set the IP address to a suitable IP address by clicking Assign IP in main menu at the top of the page.

- 1. Double-click the device to select it and then select the 'Web Configuration' Tab.
- 2. Click on the green arrow 🔁 to access the web server of the device.
- 3. Click 'OK' on the Windows Security window (no password required)

From the menu select Apply Defaults to return all settings to the default Lantronix values.

Select Serial Settings , make the changes highlighted below and click 'OK'.

| Serial Settings                   |                                  |  |  |  |  |  |  |
|-----------------------------------|----------------------------------|--|--|--|--|--|--|
| Channel 1                         |                                  |  |  |  |  |  |  |
| Disable Serial Port               |                                  |  |  |  |  |  |  |
| Port Settings                     |                                  |  |  |  |  |  |  |
| Protocol: RS485 - 2 wire          | Flow Control: None 🗸             |  |  |  |  |  |  |
| Baud Rate: 9600 V Data Bits: 8    | ♥ Parity: None ♥ Stop Bits: 1 ♥  |  |  |  |  |  |  |
| Pack Control                      |                                  |  |  |  |  |  |  |
| Enable Packing                    |                                  |  |  |  |  |  |  |
| Idle Gap Time: 12 msec 🗸 🗸        |                                  |  |  |  |  |  |  |
| Match 2 Byte Sequence: 🔵 Yes 🖲 No | Send Frame Immediate: 🛛 Yes 🖲 No |  |  |  |  |  |  |
| Match Bytes: 0x 00 0x 00 0x 00    | Send Trailing Bytes:             |  |  |  |  |  |  |
| Flush Mode                        |                                  |  |  |  |  |  |  |
| Flush Input Buffer                | Flush Output Buffer              |  |  |  |  |  |  |
| With Active Connect: Ores  No     | With Active Connect: O Yes  No   |  |  |  |  |  |  |
| With Passive Connect: 🔾 Yes 🖲 No  | With Passive Connect: O Yes  No  |  |  |  |  |  |  |
| At Time of Disconnect: O Yes  No  | At Time of Disconnect: O Yes  No |  |  |  |  |  |  |
| [                                 | ОК                               |  |  |  |  |  |  |

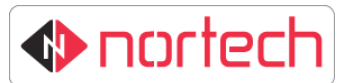

Select Configurable Pins

, make the changes highlighted below and click 'OK'.

| P | Function            |   | Direction         | Active Level |  |
|---|---------------------|---|-------------------|--------------|--|
| 0 | RS485 Tx Enable     | ~ | Input Output      | ◯ Low        |  |
| 1 | General Purpose I/O | ~ | ● Input ○ Output  | ◯Low         |  |
| 2 | General Purpose I/O | ~ | Input      Output | O Low   High |  |

ОК

**Configurable Pin Settings** 

|  |  | _ |
|--|--|---|
|  |  |   |
|  |  |   |
|  |  |   |
|  |  |   |
|  |  |   |

Click Apply Settings

to save these changes.

You can now set the IP address to your required setting by clicking Assign IP in main menu at the top of the page.